### ІНСТРУКЦІЯ СТВОРЕННЯ ЖУРНАЛУ ОЦІНОК ДЛЯ ІСПИТУ (ЗАЛІКУ) В ПЛАТФОРМІ MOODLE

- 1. Заходимо в систему МООDLE
- 2. Знаходимо відповідну дисципліну, з якої поводиться ЕКЗАМЕН (ЗАЛІК)
- **3.** Якщо **МОДУЛІ** створено, то відкриваємо **ЖУРНАЛ ОЦІНОК** та переходимо відразу на їх налаштування та редагування балів (відповідно до **П.16-26** даної інструкції)

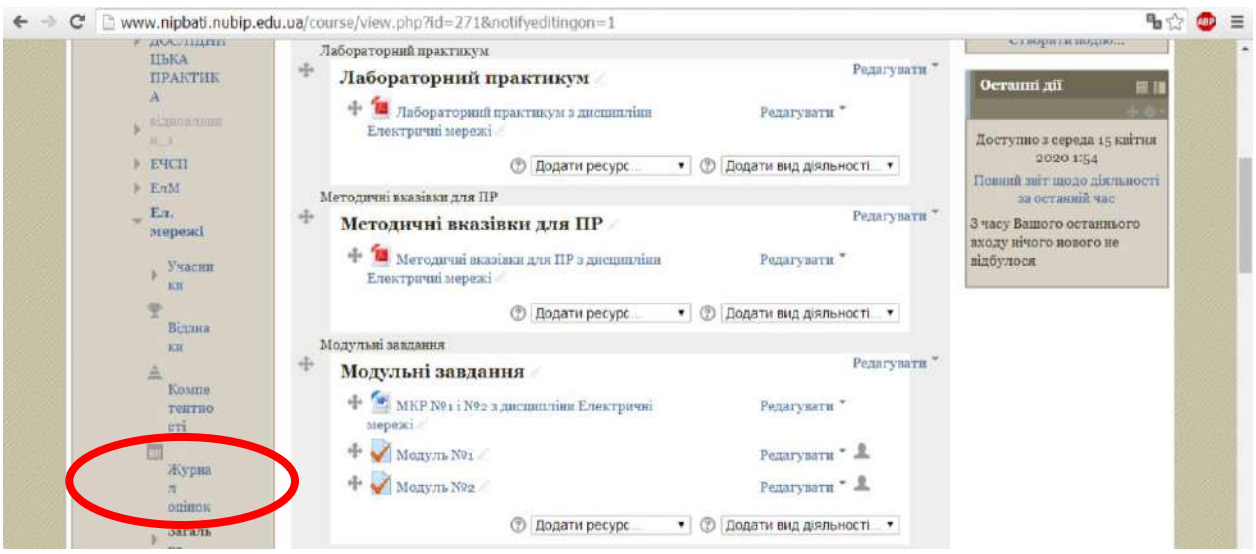

- 4. Якщо МОДУЛІ не створено, для того, щоб в ЖУРНАЛІ ОЦІНОК відображались пункти МОДУЛЬ №1, МОДУЛЬ №2 необхідно їх створити.
- 5. Вибираємо РЕДАГУВАТИ

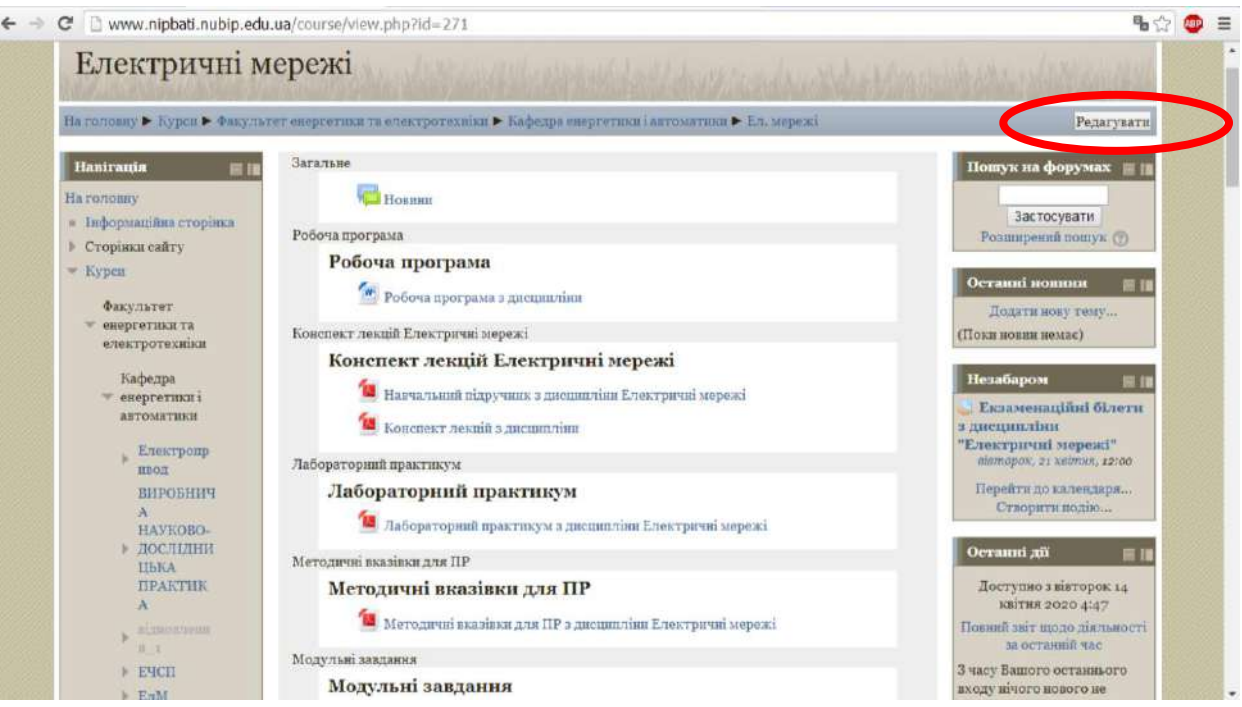

6. Створюємо РОЗДІЛ МОДУЛЬНІ ЗАВДАННЯ або обираємо РОЗДІЛ, де вже є створені модульні запитання

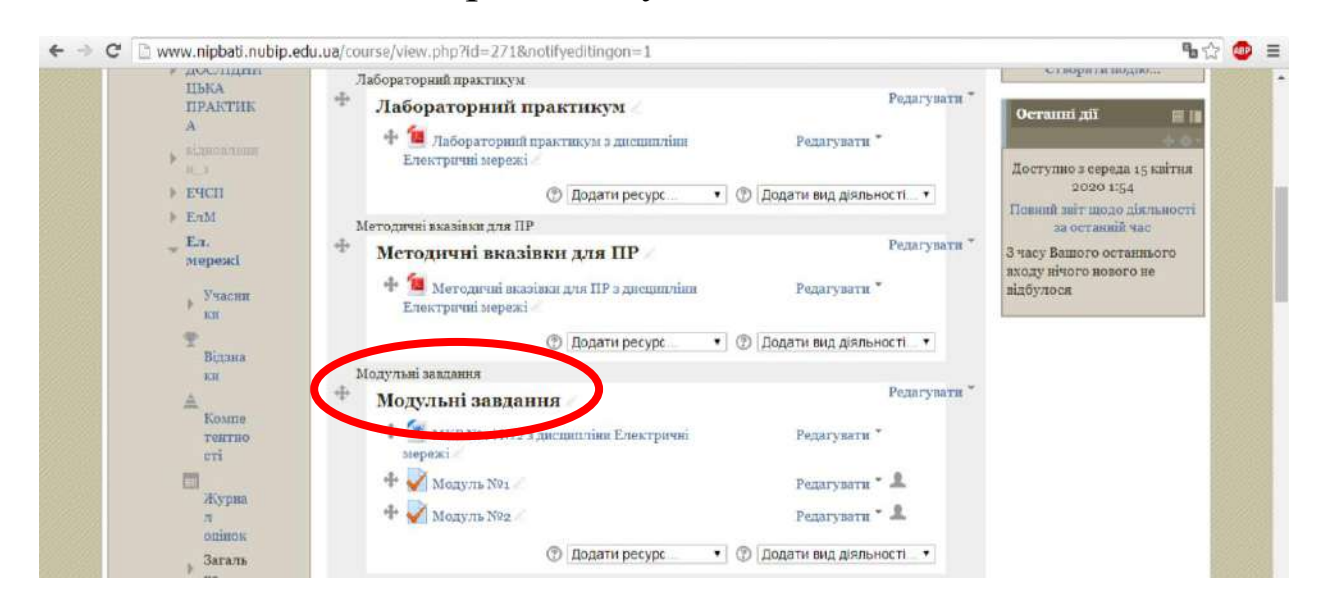

7. Для того щоб створити МОДУЛЬ №1 та МОДУЛЬ №2, які будуть відображатись в Журналі оцінок необхідно у вікні Додати вид діяльності – вибрати ТЕСТ;

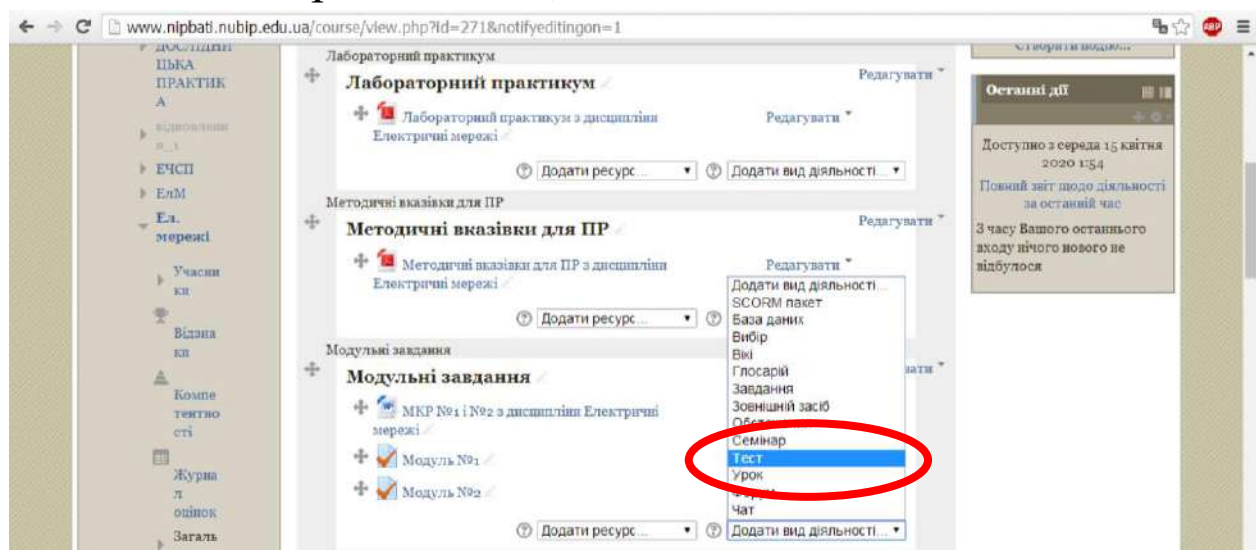

8. У вікні НАЗВА вказуємо МОДУЛЬ №1.

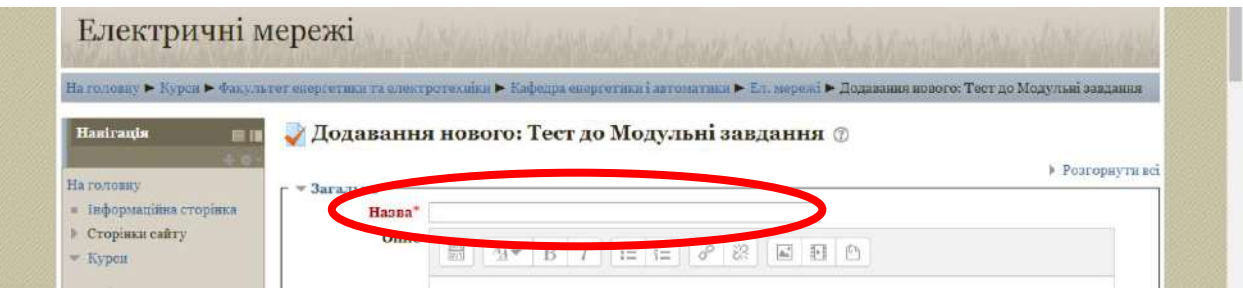

9. Внизу натискаємо Зберегти й повернутися до курсу.

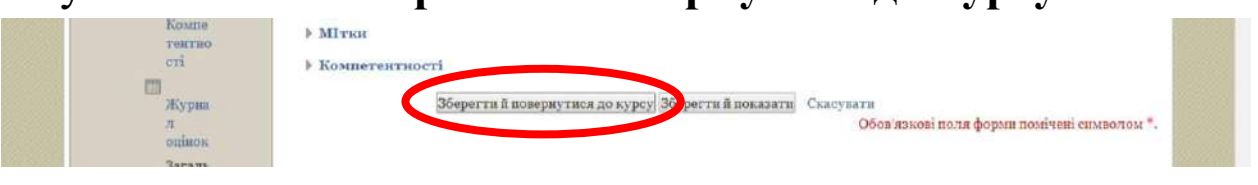

- 10. МОДУЛЬ №1 створений.
- 11. Аналогічно створюємо МОДУЛЬ №2.
- 12. У даному розділі появляться ресурси, як показано на рисунку

#### нижче.

| Ель<br>Бларенкі<br>Учасни<br>ки<br>Відана<br>ки<br>Компе<br>тентно<br>сті | Методичні вказівки для ПР<br>Методичні вказівки для ПР<br>Ф Содичні вказівки для ПР<br>Ф Содичні вказівки для ПР з дисшилліни<br>Електричні мерезкі<br>Ф Додати ресурс | Редагувати *<br>Додати вид діяльності<br>SCORM пакет<br>Ваза даних<br>Вибір<br>Вікі<br>Глосарій<br>Завдання<br>Зовнішній засіб<br>Обстеження<br>Семінар | увати *<br>зати * | за останий час<br>З часу Вашого останивого<br>входу нічого нового не<br>відбулося |  |
|---------------------------------------------------------------------------|----------------------------------------------------------------------------------------------------|----------------------------------------------------------------------------------------------------|-------------------|-----------------------------------------------------------------------------------|--|
| Журна<br>л<br>оцінок<br>Загаль                                            | <ul> <li></li></ul>                                                                                                    | Тест<br>Урок<br>Форум<br>Чат<br>Додати вид діяльності                                                                                                   | •                 |                                                                                   |  |

### НАСТУПНИЙ КРОК.

- **13. ПУНКТ ЕКЗАМЕН** в ЖУРНАЛІ ОЦІНОК вже створений, оскільки раніше були завантажені в даний ресурс екзаменаційні білети (тестові завдання).
- 14. Переходимо в ЖУРНАЛ ОЦІНОК.

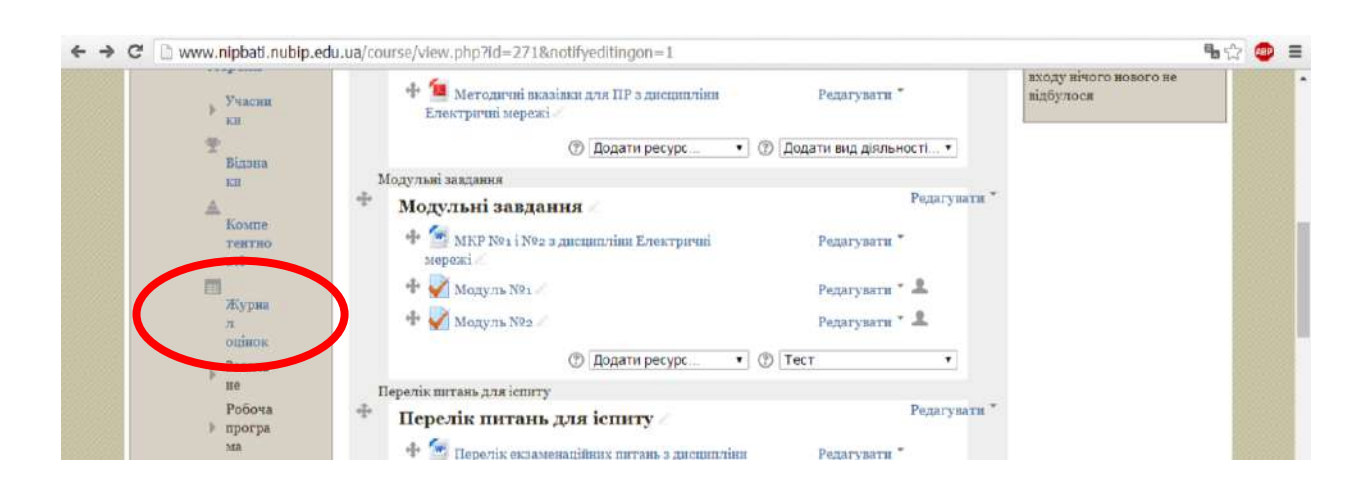

# 15. В ЖУРНАЛІ ОЦІНОК повинне відображатись вікно, в якому появились МОДУЛЬ №1, МОДУЛЬ №2 та ЕКЗАМЕН

| www.nipba                        | ti.nubip.e  | edu.ua/grade/report/                     | grader/index.php?id=2 | 71              |                                 | <u>ک</u>                        | A8P =   |
|----------------------------------|-------------|------------------------------------------|-----------------------|-----------------|---------------------------------|---------------------------------|---------|
| 111                              |             |                                          |                       |                 |                                 |                                 |         |
| Warning: Activity deletion in pr | rogress! Sc | ome grades are abo <mark>ut t</mark> o l | be removed.           |                 |                                 |                                 |         |
| Журнал оцінок                    |             | •                                        |                       |                 |                                 |                                 |         |
|                                  |             |                                          |                       |                 |                                 |                                 |         |
|                                  |             |                                          |                       |                 |                                 |                                 |         |
| I                                | : R'II      | АБВГГДЕС                                 | ЖЗИІЇЙКЛМНОПРС        | туфхцчшщьюя     | N.T.                            |                                 |         |
| 11pi:                            | звище :     | Abbiidt                                  | зежанниклынон         | РСТУФАЦЧШШЬЮ    | 7A                              |                                 |         |
|                                  |             |                                          |                       |                 |                                 |                                 |         |
| Прізвище 🛎 Ім'я                  |             | Електронна пошта                         | 👌 Модуль №1 🗢 🧪 📎     | Модуль №2 🗢 🧪 🐳 | [Deletion in progress] Екза 💠 🎤 | 🗎 Екзамен з дисципліни "Е 🗘 🧭 🏹 | Загальн |
| Іван Барановський                |             | esk210.1@ukr.net                         | 62.00.0               | 6 m m m         |                                 |                                 |         |
|                                  | head P-     |                                          |                       | 63,00 <b>Q</b>  |                                 | 65,00                           |         |
| Іван Бережнюк                    |             | esk19.1@ukr.net                          | - q                   | - Q             | -                               | 65,00                           |         |
| Іван Бережнюк<br>Дмитро Білик    |             | esk19.1@ukr.net                          | - Q<br>- Q            | - Q             | -                               | -                               |         |

16. В кожному із модулів необхідно змінити шкалу до 100 балів. Для цього вибираємо (натискаємо) МОДУЛЬ №1 (аналогічно для МОДУЛЬ №2).

| С учими.пірвай.п<br>чатпіпg: Activity deletion in pr<br>журнал оцінок<br>Курнал оцінок<br>Усі учасники:65/65<br>Га<br>Прі | ubip.edu<br>rogress! So<br>m's :Buőg<br>ssume :Bu | ua/grade/report/g<br>ome grades are about t<br>▼<br>•<br>•<br>•<br>•<br>•<br>• | rader/index.php?id=2<br>ю be removed.<br>е жзилій клмнол<br>цеє жзилій клмнол | 71<br>РСТУФХЦЧШЩЫ<br>ЭПРСТУФХЦЧШШ | юя<br>цыоя    | (Region of Source et           | <b>%</b> ☆ Ø                             |
|----------------------------------------------------------------------------------------------------|---------------------------------------------------|--------------------------------------------------------------------------------|-------------------------------------------------------------------------------|-----------------------------------|---------------|--------------------------------|------------------------------------------|
|                                                                                                    |                                                   |                                                                                | Езериний мереж                                                                |                                   |               |                                |                                          |
| Прізвище 🔶 Ім'я                                                                                                    |                                                   | Електронна пошта                                                               | 🖗 Модуль №1 🛱 🖉                                                               | 🚀 Модуль №2 🗘 🧷                   | 👰 Екзамен 🗘 🧷 | 🚇 Екламенаційні білети з д 🗢 🧷 | $\tilde{\mathcal{X}}$ Загальне за курс Ф |
| Іван Барановський                                                                                                    |                                                   | esk219.1@ukr.net                                                               | - 0,                                                                          | - 0,                              | - Q,          |                                |                                          |
| Пран Бережнок                                                                                                    | 02                                                | esk19.1@ukr.net                                                                | - Q                                                                           | - Q                               | - Q           | ×                              |                                          |
| Дмитро Білик                                                                                                    | ПZ                                                | eb18.1@ukr.net                                                                 | - Q                                                                           | - Q                               | - Q           |                                |                                          |
| Андрій Білоус                                                                                                    | ΠZ                                                | esk219.2@ukr.net                                                               | - Q                                                                           | - Q                               | - Q           | -                              |                                          |
| Олег Боган                                                                                                    | 8∠                                                | esk219.3@ukr.net                                                               | - Q                                                                           | - Q                               | - Q           |                                |                                          |
| Степан Боднар                                                                                                    | 82                                                | eb18.2@ukr.net                                                                 | · Q                                                                           | - Q                               | - Q           | ÷                              |                                          |
| Віктор Божик                                                                                                    | 02                                                | esk219-4@ukr.net                                                               | - Q                                                                           | - Q                               | - Q           |                                |                                          |
| Андрій Бридун                                                                                                    | ПZ                                                | esk219.5@ukr.net                                                               | - Q                                                                           | - Q                               | - Q           |                                |                                          |
| Володимир Вдовин                                                                                                    | ШZ                                                | esk219.6@ukr.net                                                               | - Q                                                                           | - Q                               | - Q           | <u>ة</u>                       |                                          |
|                                                                                                    |                                                   | Загальне середнс                                                               |                                                                               |                                   |               |                                |                                          |

### 17. Вибираємо РЕДАГУВАТИ ТЕСТ

| 3 🗅 www.nipbati.nubip.e                                                                  | du.ua/mod/guiz/report.php?id=9409&mode=overview                                                                                                    | <b>8</b> 9 52  |
|------------------------------------------------------------------------------------------|----------------------------------------------------------------------------------------------------|----------------|
| Електричні                                                                               | Ви зайшли під ім'ям Васила )<br>мережі                                                                                                    | Бунько (Вихід) |
| На головну ► Курсн ► Факу<br>Результати ► Оціяки                                         | льтет енергетики та електротехніки ► Кафедра енергетики і автоматики ► Ел. мережі ► Модульні завдання ► Модуль №1                                                                                                    | •              |
| Навігація 🛛 🔛<br>На головну<br>= Інформаційна<br>сторінка<br>> Сторінка сайту<br>= Курся | Модуль №1<br>Спроб: о<br>Жолногос с полано<br>Редагувати тест                                                                                                    | Згорнути все   |
| Факультет<br>енергетики та<br>електротехніки<br>Кафедра<br>енергетики<br>і<br>автоматики | <ul> <li>Що включати у звіт</li> <li>Спроби від Зарахованих користувачів, які мають спроби тесту</li> <li>Спроби, які Ø В процесі Ø Прострочено Ø Завершено Ø Не здано</li> <li>Показати не більше однієї закінченої спроби на користувача (Краща оцінка)</li> <li>Показувати тільки що були переоцінені / відмічені як ті, що потребують переоцінку спроби</li> </ul> |                |
| Електр<br>• оприво<br>д<br>РИРОГ                                                         | Розмір сторінки 30<br>Показати звіг                                                                                                    |                |

### **18.** Виставляємо МАКСИМАЛЬНУ ОЦІНКУ 100 та натискаємо ЗБЕРЕГТИ.

| C 🗅 www.nipbati.nubip.edu                                       | 1.ua/mod/quiz/edit.php?cmid=9409                                                          | <b>ខ</b> ្មែរ ក្                                           |
|-----------------------------------------------------------------|-------------------------------------------------------------------------------------------|------------------------------------------------------------|
| Електричні м                                                    | іережі                                                                                    | . Би зайшли під ім'ям Василь Бунько (Вихід)                |
| На головну 🕨 Курси 🕨 Факуль<br>Редагувати тест<br>Навігація 📃 🔳 | гет енергетики та електротехніки ► Кафедра енергетики і<br>Редагування тесту: Модуль №1 ⑦ | автоматики ► Ел. мережі ► Модульні завдания ► Модуль № 1 ► |
| На головну                                                      | Питань: 0   Тест відкритий<br>Розподілити                                                 | Максимальна оцінка 100,03берегти<br>Всього балів: 0,0      |
| <ul> <li>Сторінки сайту</li> <li>Курси</li> </ul>               | 2                                                                                         | Випадковий порядок питань<br>Додати                        |

19. Аналогічно проводимо такі ж налаштування з МОДУЛЬ №2
20. Повертаємось назад на ЖУРНАЛ ОЦІНОК

| $r \rightarrow c$ | C 🗋 www.nipbati.nubip.                                                | edu.ua/      | grade/report/grader/in                     | dex.php7                                | 7id=271                             |                                |                              |               | <b>B</b> 🗘                 | e 🚥     | Ξ  |
|-------------------|-----------------------------------------------------------------------|--------------|--------------------------------------------|-----------------------------------------|-------------------------------------|--------------------------------|------------------------------|---------------|----------------------------|---------|----|
|                   |                                                                       |              |                                            |                                         |                                     |                                |                              |               | Contraction of Contraction |         | 3  |
|                   | Hasiranin                                                             | w arn<br>Жур | ing: Activity deletion in pr<br>нал оцінок | rogress! 5                              | oning sades are about t             | o be removed.                  |                              |               |                            |         |    |
|                   | Ha conomey                                                            | my           | Proventing                                 |                                         |                                     |                                |                              |               |                            |         |    |
|                   | <ul> <li>Інформаційна<br/>сторінка</li> <li>Сторінки сайту</li> </ul> | Yci          | учасники:65/65<br>1<br>Прі                 | м'я : <b>Вибј</b><br>звище : <b>В</b> і | рати всеАБВГҐДЕ<br>ю́рати всеАБВГҐ, | єжзиіїйклмної<br>1еєжзиіїйклмн | прстуфхцчшщь<br>опрстуфхцчшц | коя<br>прюя   |                            |         |    |
|                   | * typen                                                               |              |                                            |                                         |                                     | Електричні мерея               | ci 💼                         |               | _                          |         | 1  |
|                   | Факультет                                                             | Пріз         | вище * Ім'я                                |                                         | Електронна пошта                    | 📝 Модуль №1 🗘 🧷                | 📝 Модуль №2 🗘 🧷              | 🌌 Екзамен 🗘 🧷 | 😃 Екзаменацій              | ні біле | гн |
|                   | електротехніки                                                        |              | Іван Барановський                          | □ /                                     | esk219.1@ukr.net                    | - Q                            | - Q                          | - 0,          |                            |         |    |
|                   | Кафедра<br>енергетики                                                 |              | Іван Бережнюк                              | ΠZ                                      | esk19.1@ukr.net                     | - Q                            | - Q                          | - 0,          |                            |         |    |

21. Для внесення балів для кожного студента вибираємо ЖУРНАЛ

ОЦІНОК та натискаємо позначення біля знаку МОДУЛЬ №1 (аналогічно для МОДУЛЬ №2)

| www.nipbati.nubip.                       | edu.ua/grade/report/grader/ini                     | lex.php?           | Pid=271                |                    |                 |               | <b>₽</b> ☆ 4       | •    |
|------------------------------------------|----------------------------------------------------|--------------------|------------------------|--------------------|-----------------|---------------|--------------------|------|
| Haniranis 🔳                              | rvarning: Activity deletion in pr<br>Журнал оцінок | ogress! 3          | one crades are about t | o be removed.      |                 |               | C. Same J. Sectors |      |
| На головну<br>• Інформаційна<br>сторінка | Журлан очінон<br>Усі учасники:65/65                | м'я : <b>Виб</b> ј | рати всеАБВГГДЕ        | єжзинійклмноп      | рстуфхцчшщь     | RO            |                    |      |
| Сторінки сайту                           | Прі                                                | вище :Ва           | ибрати всеАБВГГ;       | цеєжзинійклмно     | прстуфхцчшп     | вюя           |                    |      |
| <ul> <li>Курси</li> </ul>                |                                                    |                    |                        | Електричні у срежі |                 |               | - Second           |      |
| Факультет                                | Прізваще 🔶 Ім'я                                    |                    | Електровна пошта       | 🛃 Модуль Ni 🗘 🖉 🛔  | 🖉 Модуль №2 🗘 🧷 | 🛃 Екзамен 🗘 🖉 | 👵 Екзаменаційні бі | iner |
| електротехніки                           | Іван Барановський                                  |                    | esk219.1@ukr.net       |                    | - q             | - Q           |                    |      |
| Кафедра<br>— енергетнки                  | Іван Бережнюк                                      |                    | esk19.1@ukr.net        | - Q                | - Q             | - Q           |                    |      |
| 1<br>ABTOMATEKE                          | Дмитро Білик                                       |                    | eb18.1@ukr.net         | - Q                | - Q             | - a           |                    |      |
| Електр<br>• оприво                       | Андрій Білоус                                      | 82                 | esk219.2@ukr.net       | · 0,               | - Q             | - Q           |                    |      |

22. Для того, щоб занести дані модулів для кожного студента необхідно вибрати ПОПРАВКИ ВИБРАТИ ВСЕ і в графі ОЦІНКА внести бали за МОДУЛЬ №1 (за 100 бальною шкалою).

| C 🗋 www.nipbati.nubip.                                        | edu.ua/grade/report/singleview/Index.ph                    | p?id=271&item=grade&item                      | nid=1139                                   | <b>%</b>                                  |
|---------------------------------------------------------------|------------------------------------------------------------|-----------------------------------------------|--------------------------------------------|-------------------------------------------|
| На головну 🕨 Курси 🕨 Фак                                      | ультет енергетики та електротехніки 🕨 Ка                   | федра енергетны і автоматны                   | а 🕨 Ел. мережі 🕨 Окремий вид               |                                           |
| Hanirania 📰 (1                                                | Warning: Activity deletion in progress! Son<br>Окремий вид | ne grades are about to be remove              | d.                                         |                                           |
| На головну<br>• Інформаційна                                  | Оцінка елементу: Моду.                                     | ль №1                                         |                                            | Модуль №2 ►                               |
| сторинка<br><ul> <li>Сторінки сайту</li> <li>Курси</li> </ul> |                                                            | виберіть елемент оцінювання<br>Виберіть корис | тувача •                                   | Зберегти                                  |
| Факультет<br>• енергетики та<br>електротехніки                | Ім'я (Альтернативна назва)<br>Прізвище                     | Інтервал Оцінка В                             | ідгук Поправки<br>Вибрати все /<br>вибрано | Виключити<br>Не ибрати все / Не<br>ибрано |
| Кафедра<br>— енергетики                                       | 🖉 📃 Іван Барановський                                      | 0,00 - 10000                                  | e e                                        | D                                         |
| автоматныя                                                    | 🖉 🔽 Іван Бережнюк                                          | 0,00 - 100,00                                 | ×                                          | 8                                         |
| илектр<br>▶ оприво                                            | 2 D Taurana Biana                                          | 0,00 - 100,00                                 | 8                                          | 0                                         |

- 23. Натискаємо ЗБЕРЕГТИ. Дані по МОДУЛЮ №1 внесено.
- 24. Після збереження появиться вікно, натискаємо Продовжити.

## **25.** Обираємо Журнал оцінок та аналогічно проводимо внесення балів за МОДУЛЬ №2 та ЕКЗАМЕН (за 100 бальною шкалою).

| Нанізація<br>Перегляд<br>половку<br>Перегляд<br>сторіяка<br>Сторіяка<br>Сторі | Виберіть елемент оцнювання.<br>Виберіть користувача •<br>Виберіть користувача •<br>Виберіть користувача •<br>Виберіть користувача •<br>Виберіть песе / Не<br>вибрати все / Не<br>вибрати все / Не       | A CONTRACT OF A CONTRACT OF A CONTRACT         | ультет енергетнки та електротедики 🕨 Ка                                                              | berba enchretare | LABTOMAT   | ныя 🕨 Ел. мережі 🕨 | • Окремий вид                           |                                          |  |  |
|----------------------------------------------------------------------------------------------------|----------------------------------------------------------------------------------------------------|------------------------------------------------|----------------------------------------------------------------------------------------------------|------------------|------------|--------------------|-----------------------------------------|------------------------------------------|--|--|
| а головку<br>а паформаційна<br>сторінкя<br>Сторінкя<br>Сторінкя<br>Сторінкя<br>Сторінкя<br>Сторінкя<br>Сторінкя<br>Курся<br>Факультет<br>* евергетнікі та<br>електротехніки<br>Шкали<br>Шкали<br>Сторіка<br>Сторінка<br>Сторінка<br>Виберіть елемент оцінювання<br>Виберіть елемент оцінювання<br>Виберіть селемент оцінювання<br>Виберіть користувача<br>Виберіть користувача<br>Виберіть користувача<br>Сторінка<br>Виберіть користувача<br>Сторінка<br>Виберіть користувача<br>Сторінка<br>Виберіть користувача<br>Сторінка<br>Виберіть користувача<br>Сторінка<br>Сторінка<br>С                               | Екламен з дисципліни "Електричні мережі" ><br>Виберіть елемент оцінювання.<br>Виберіть користувача. •<br>Зберетти<br>Інтервал Оцінка Відгук Поправки<br>Вибрати все / Не<br>вибрати все / Не<br>вибрано | Hasiranis 📰 🛛                                  | Окретниции<br>Перегляд                                                                               | 6192             |            |                    |                                         |                                          |  |  |
| еторінка<br>Переглянути звіт<br>Сторінка сайту<br>Курси<br>Факультет<br>евергетяки та<br>електротехніки<br>Мкали                                                                                                    | Виберіть елемент оцінювання                                                                                                    | а головну<br>Інформаційна                      | журная сцянок<br>Сторія оцінок<br>Результати                                                         |                  |            |                    | Екзамен э дисципліня                    | "Електричні мережі" 🕨                    |  |  |
| <ul> <li>Сторінка сайту</li> <li>Окремий вид</li> <li>Заїт по користувачня</li> <li>Курси</li> <li>Алаштування журналу оцінок</li> <li>налаштування курсу</li> <li>налаштування курналу оцінок</li> <li>налаштування, Курси</li> <li>Нитервал</li> <li>Оцінка Відгук</li> <li>Поправки Вибрати все / Не Вибрати</li> <li>вибрано</li> <li>вибрано</li> </ul>                                                                                                    | Виберіть користувача •<br>Зберегти<br>Інтервал Оцінка Відгук Поправки<br>Вибрати все / Не<br>вибрано Виключити<br>вибрано вобрати все / Не                                                              | сторінка                                       | Переглянути звіт                                                                                     | Виберіть ел      | емент оц   | нювання            | •                                       |                                          |  |  |
| <ul> <li>Курси</li> <li>Бакт по користувану у курсі</li> <li>Налаштування журналу оцінок</li> <li>налаштування курсу</li> <li>налаштування курсу</li> <li>налаштування курсу</li> <li>налаштування журналу оцінок</li> <li>налаштування курсу</li> <li>налаштування журнал оцінок</li> <li>шкали</li> </ul>                                                                                                    | Зберегти<br>Інтервал Оцінка Відгук Поправки<br>Вибрати все / Не<br>вибрано вобрано вобрано вобрано<br>о 0.00 - 100.000                                                                                  | Сторінки сайту                                 | Окремий вид                                                                                          | Bi               | иберіть ко | ристувача 🔹 🕈      |                                         |                                          |  |  |
| Факультет         Налаштування мурналу ощнок         Інтервал         Оцінка         Відгук         Поправки         Виключи           • евергетики та<br>електротехніки         Налаштування оціновання курсу<br>Налаштування, Журнал оцінок         Інтервал         Оцінка         Відгук         Поправки<br>Вибрати все / Не<br>вибрано         Виключи                                                                                                    | Інтервал Оцінка Відгук Поправки Вибрати все / Не вибрати все / Не вибрати все / Не вибрано                                                                                                    | • Курси                                        | Звіт по користувачу у курсі                                                                          |                  |            |                    |                                         | Зберегти                                 |  |  |
| The second second second second second second second second second second second second second second second se                                                                                                    | 0.00+100.00                                                                                                    | Факультет<br>• енергетнки та<br>електротехніки | налаштування журналу оцінок<br>Налаштування оціновання курсу<br>Налаштування: Журнал оцінок<br>Шкали | Інтервал         | Оцінка     | Відгук             | Поправки<br>Вибрати все / Не<br>вибрано | Виключити<br>Вибрати все / Не<br>вибрано |  |  |
| Кафедра Бители р.ор. 100.00                                                                                                    |                                                                                                    | Кафедра                                        | Перегляд                                                                                             | 0.00 - 100.00    | 1 1        |                    | 1 6                                     | 0                                        |  |  |
| екергетики Переляд 9                                                                                                    | 9                                                                                                    | 🛫 енергетики                                   | Перегляд                                                                                             | 5,55 100,00      | 9          | 1                  |                                         |                                          |  |  |
| екергетики Перегляд Q.                                                                                                    | Q                                                                                                    | - <sup>енергетики</sup><br>і                   | Перегляд                                                                                             |                  | Q,         |                    |                                         |                                          |  |  |
| CSV daða                                                                                                    |                                                                                                    | Електр                                         | Вставка з таблиц                                                                                     |                  | Q          |                    |                                         | 10                                       |  |  |

**26.** В комірку **ЕКЗАМЕН (ЗАЛІК)** заноситься загальна сума балів, яка складається з навчальної роботи та атестації отриманої на екзамені (заліку). Ці бали і будуть підсумковою атестацією для семестрового контролю (бали у відомості).

|                             |                              |                            | Sand Carlo Anna Sta                |                                 | Визайш                      | ли під ім'ям Василь Бунько (Вихід) |
|-----------------------------|------------------------------|----------------------------|------------------------------------|---------------------------------|-----------------------------|------------------------------------|
| На головну 🕨 Курси 🕨 Фах    | ультет енергетики та електро | техніки 🕨 І                | афедра енергетики і                | автоматики 🕨 Ел. мере           | 🖬 🕨 Керування оцінк         | ами ► Журнал оцінок<br>Репативати  |
|                             |                              |                            |                                    |                                 |                             | 1 сдагувати                        |
| Навігація 📃 🛽               | журнал оцінок                |                            | •                                  |                                 |                             |                                    |
| На головну                  | мурнал оцинок                |                            |                                    |                                 |                             |                                    |
| = Інформаційна              | Усі учасники:65/6            | 5                          |                                    |                                 |                             |                                    |
| Сторняка                    | т                            | Ім'я :Вибр<br>Ірізвише :Ви | оати всеАБВГГДЕ<br>обрати всеАБВГГ | ЕЖЗИНИКЛМНОП<br>ГЕЄЖЗИГІ́ЙКЛМНС | РСТУФХЦЧШЩЬК<br>ПРСТУФХЦЧШШ | RO R                               |
| = Kypen                     |                              | -prosining and             | opani bidi bidi i                  |                                 |                             |                                    |
|                             |                              |                            |                                    | Електричні мережі               |                             |                                    |
| Факультет<br>тенергетики та | Прізвище 🛎 Ім'я              |                            | Електронна пошта                   | 📓 Модуль №1 🗢 🖉                 | 🖉 Модуль №2 🗢 🖉             | 🛃 Екзамен з дисципліни "Е 🕯        |
| електротехніки              | Іван Барановський            | ≡∠                         | esk219.1@ukr.net                   | 62,00 <b>Q</b>                  | 6g,00 <b>Q</b>              | 65                                 |
| Кафедра<br>— енергетики     | Іван Бережнюк                |                            | esk19.1@ukr.net                    | - Q                             | - 9,                        | T                                  |
| і<br>автоматики             | Дмитро Білик                 | ۵Z                         | eb18.1@ukr.net                     | - Q                             | - Q                         |                                    |
| Електр                      | Андрій Білоус                | ΠZ                         | esk219.2@ukr.net                   | - Q                             | - Q                         | Вноситься рейтинг                  |
| > OIDHBO                    |                              |                            |                                    |                                 |                             |                                    |

Бажаємо успіхів!!!